## 财富管理 APP 使用指南

第二部分:电子签约

全流程电子化合同,您可享受"一站式签约"的便捷。

签约完成后,可随时登陆网上信托查看电子合同及相关协议,充分感受移动 金融带来的颠覆性体验。

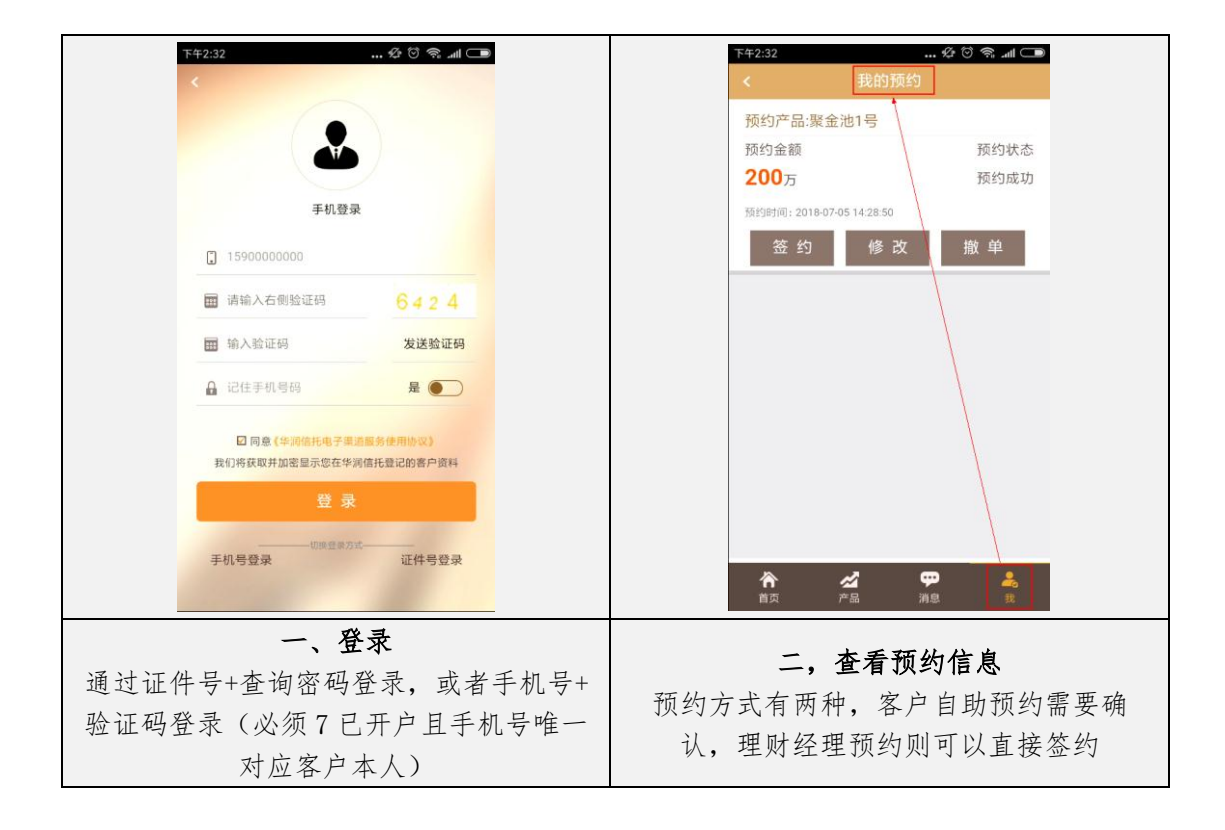

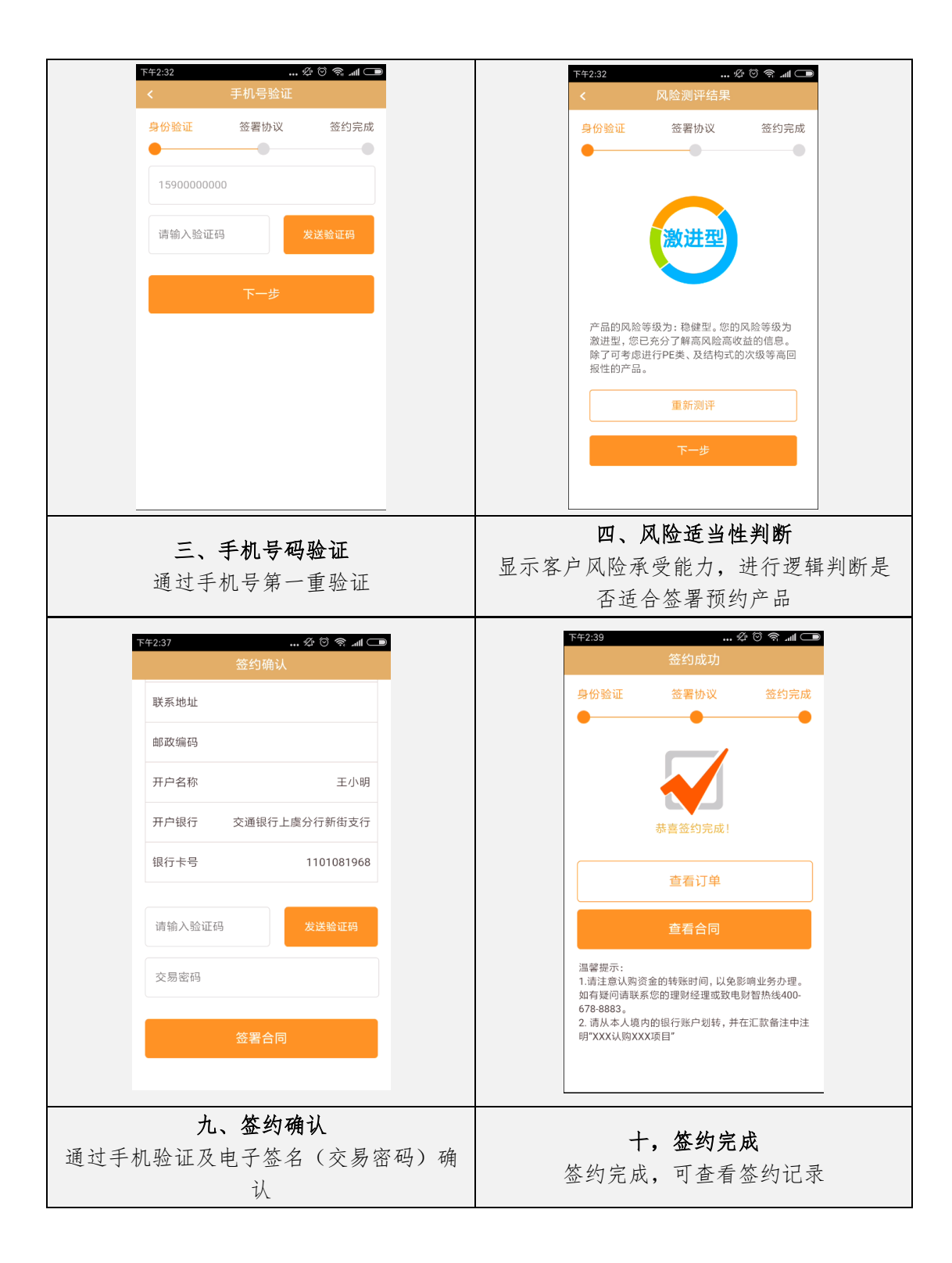

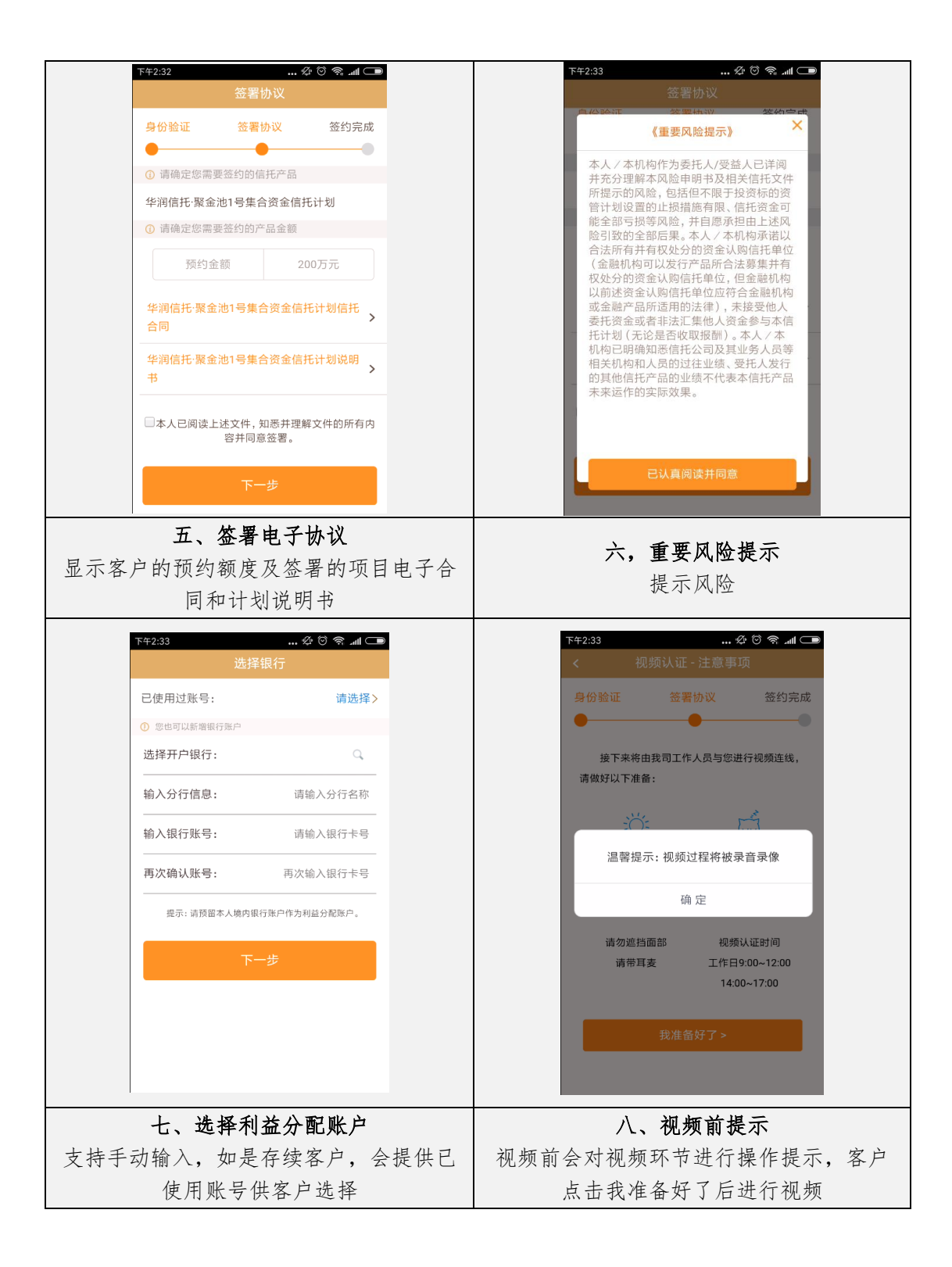

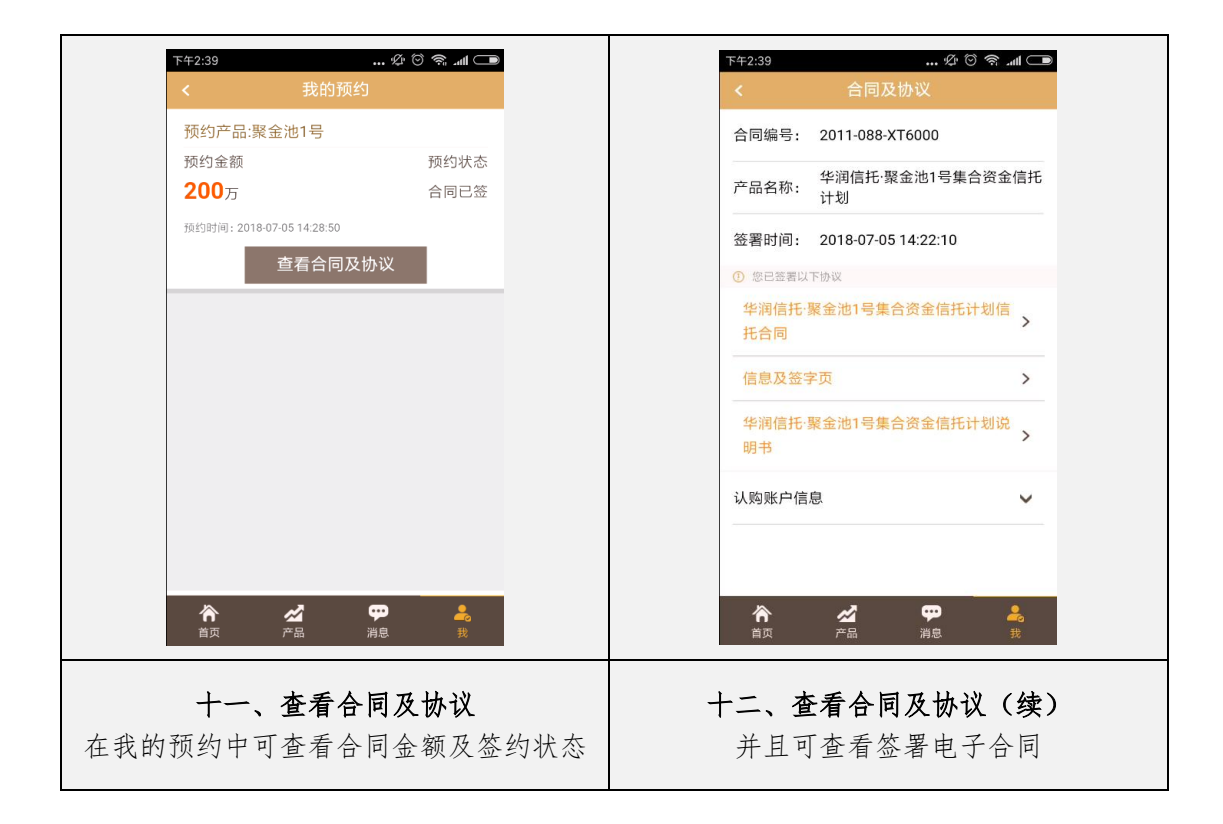